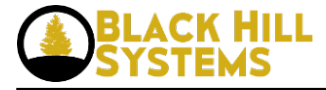

## **Editor Page Render Example**

Using either Mouse Object constructor detailed above, a Message Editor Page Class would look like:

```
class MessageEditor extends Page {
  function __construct() {
    parent::__construct("Message Editor");
    $this->data = new MessageDB();
    $this->list = array();
  }
```

```
function pre_render() {
parent::pre_render();
```

```
//alternatively, the following may be set as init => $_POST[xxxx] in the MOUSE object
if (isset($_POST["subject"])) {$this->data->set_subject($_POST["subject"]);}
if (isset($ POST["message"])) {$this->data->set message($ POST["message"]);}
```

```
if (isset($ REQUEST['Save'])) {
if (count($_REQUEST['to_user_id']) > 0) {
foreach ($ REQUEST['to user id'] as $id) {
$this->data->set_to_user_id($id);
$this->data->save lms message();
}
}
if (\text{this->error count}) == 0) \{
my redirect("default.php?appname=message-mgr");
}
}
if (isset($ REQUEST['Cancel'])) {
my redirect("default.php?appname=message-mgr");
}
}
function body() {
set form("/cgi-bin/default.php?appname=message-edit");
auto render view($this->data, "Create a Message", "600px");
render button bar("600px");
echo('</form>');
}
```

}

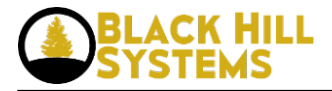

CK HILL<br/>TEMSEditor Page Render ExamplePublished on BLACK HILL SYSTEMS (http://blackhillsystems.com)

| Create a Message |                                             |
|------------------|---------------------------------------------|
| Subject          |                                             |
| То               | able1  administrator agarrido baker charlie |
| Message          |                                             |
| Save Cancel      |                                             |

• Log in [1] to post comments

**Source URL:** http://blackhillsystems.com/?q=node/29

## Links

[1] http://blackhillsystems.com/?q=user/login&destination=node/29%23comment-form